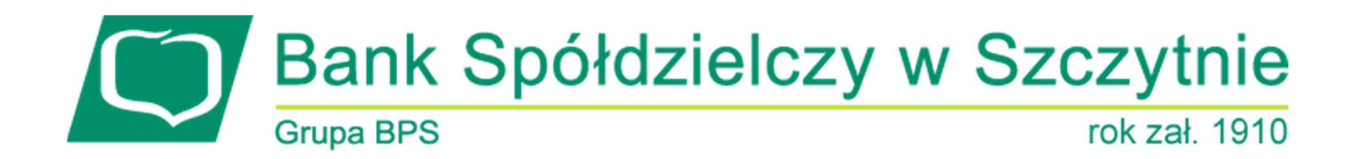

# 1. INFORMACJE O DOKUMENCIE

Niniejszy dokument jest dokumentacją użytkownika systemu bankowości elektronicznej CBP - ebank.bsszczytno.pl.

# 2. WPROWADZENIE

Miniaplikacja **Przepływy** umożliwia użytkownikowi przeglądanie informacji na temat miesięcznego bilansu przepływów środków na rachunkach w danej walucie. Dla rachunków w różnych walutach, bilans przepływów prezentowany jest dla każdej z walut odrębnie. Bilans przepływów (dla danej waluty) dotyczy wszystkich rachunków dostępnych dla użytkownika w tej walucie, dla której jest prezentowany - wszystkich, które są prezentowane w miniaplikacji **Rachunki**.

Użytkownikowi prezentowana jest różnica pomiędzy przychodami a wydatkami (**Bilans**) oraz osobna informacja w podziale na przychody i wydatki.

System CBP zapewnia użytkownikowi dostęp do miniaplikacji Przepływy z dwóch głównych poziomów:

• widżetu Przepływy (wyświetlanego na pulpicie o ile użytkownik nie usunął go z pulpitu):

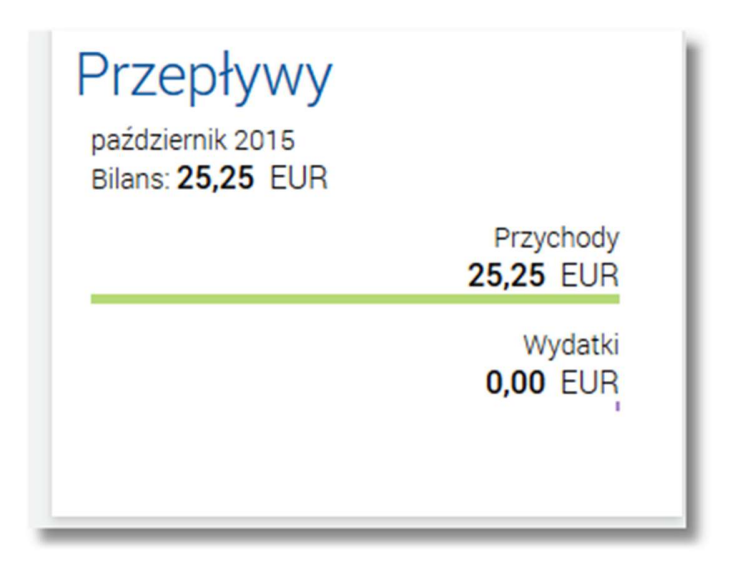

• *głównej formatki Przepływy* (wyświetlanej po wybraniu w panelu sterowania opcji *Przepływy* lub wybraniu nagłówka widżetu miniaplikacji **Przepływy**):

Page2

| 🕒 Przepływy                           | KONFIGURUJ                              |
|---------------------------------------|-----------------------------------------|
|                                       | FILTROWANIE                             |
| październik 2015<br>Bilans: 25,25 EUR | Przychody Wydatki<br>25,25 EUR 0,00 EUR |
| Podsumowanie                          | Przychody Wydatki<br>25,25 EUR 0,00 EUR |

W każdym z poziomów miniaplikacji dla użytkownika dostępne są formatki do obsługi poszczególnych opcji biznesowych opisanych w poniższych podrozdziałach. Z poziomu formatek użytkownik może wykonać wskazane akcje.

Użytkownik posiadający dostęp do miniaplikacji Przepływy ma możliwość:

- przeglądania skróconych informacjach o przepływach za ostatni zamknięty miesiąc,
- przeglądania listy przepływów (bilans) w podziale na miesiące,
- przeglądania informacji szczegółowych o przepływach w wybranym miesiącu.
- konfiguracji miniaplikacji Przepływy.

### 3. WIDŻET PRZEPŁYWY

Na widżecie miniaplikacji **Przepływy** prezentowany jest bilans przepływów. Miniaplikacja **Przepływy** umożliwia użytkownikowi przeglądanie informacji na temat bilansu przepływów środków za ostatni zamknięty miesiąc. Za ostatni zamknięty miesiąc uważa się miesiąc poprzedzający bieżący.

| Przepływy<br>październik 2015<br>Bilans: <b>25,25</b> EUR |                            |  |
|-----------------------------------------------------------|----------------------------|--|
|                                                           | Przychody<br>25,25 EUR     |  |
|                                                           | Wydatki<br><b>0,00</b> EUR |  |

Domyślnie na pierwszym miejscu wyświetlany jest bilans w walucie PLN.

Jeśli klient ma wyłącznie rachunki walutowe, to przepływy prezentowane są bez waluty PLN.

Jeśli w ostatnim, zamkniętym miesiącu nie były wykonywane żadne transakcje na rachunkach w danej walucie, to widżet prezentuje zerowy bilans przepływów dla tej waluty.

| Przepływy                                   |                       |
|---------------------------------------------|-----------------------|
| październik 2015<br>Bilans: <b>0,00</b> PLN |                       |
|                                             | Przychody<br>0,00 PLN |
|                                             | Wydatki               |
|                                             | 0,00 PLN              |

Jeżeli dla użytkownika dostępny jest bilans przepływów w kilku różnych walutach, wówczas w dolnej części widżetu miniaplikacji wyświetlana jest graficznie liczba bilansów przepływów i aktualna pozycja na liście wraz z przyciskami

nawigacyjnymi , , , umożliwiającymi zmianę aktualnie wyświetlanego na widżecie bilansu przepływów dla danej waluty (przejście do następnego, poprzedniego).

| Przepływy<br>listopad 2015<br>Bilans: <b>25,25</b> EUR |                        |
|--------------------------------------------------------|------------------------|
|                                                        | Przychody<br>25,25 EUR |
|                                                        | Wydatki<br>0,00 EUR    |
| <                                                      |                        |

Wizualizacja ma formę kółek, w tym jedno o innym kolorze. Prezentacja kółek zależna jest od liczby walut, dla których dostępny jest bilans:

• dla bilansu przepływów w jednej walucie kółka nie są widoczne,

• bilans przepływów dla 2 do 10 walut: wyróżniony ciemnym kolorem kółko pokazuje położenie wybranego bilansu przepływów na liście. Wybierając dowolne kółko, możliwe jest przejście do zadanego bilansu przepływów w walu-

cie z listy dostępnych bilansów przepływów niezależnie od dostępnego mechanizmu przewijania: poprzedni - / następny > bilans,

 bilans przepływów dla 2 więcej niż 10 walut: z lewej/prawej strony ciągu kółek dostępny jest symbol wielokropka (...). Naciśnięcie kółka nadal powoduje przejście do bilansu przepływów środków dla wybranej waluty odpowiadającego pozycji naciśniętego kółka.

# 4. PRZEGLĄDANIE LISTY PRZEPŁYWÓW

Po wybraniu miniaplikacji **Przepływy** wyświetlane jest okno prezentujące listę przepływów (bilans) w podziale na miesiące. Bilans przepływów dotyczy wszystkich rachunków bieżących oraz walutowych dostępnych dla użytkownika (wszystkich, które są prezentowane w miniaplikacji **Rachunki**). Domyślnie prezentowane są przepływy za ostatnie trzy miesiące:

| 🕒 Przepływy                                        |                               |                              | Konfiguruj  |
|----------------------------------------------------|-------------------------------|------------------------------|-------------|
|                                                    |                               |                              | FILTROWANIE |
| luty 2016<br>Bilans: 1 740,22 PLN                  | Przychody N<br>1 750,28 PLN   | Wydatki<br>1 <b>0,06</b> PLN |             |
| <b>styczeń 2016</b><br>Bilans: <b>2 546,74</b> PLN | Przychody 1<br>2 600,80 PLN 1 | Wydatki<br>5 <b>4,06</b> PLN |             |
| Podsumowanie                                       | Przychody V<br>4 351,08 PLN 6 | Wydatki<br>5 <b>4,12</b> PLN |             |

Dla pojedynczego miesiąca prezentowane są informacje na temat:

- bilansu środków (kwota wraz z walutą stanowiąca różnicę pomiędzy przychodami oraz wydatkami) Bilans,
- przychodów oraz wydatków (kwota wraz z walutą oraz prezentacja graficzna) Przychody, Wydatki.

Przepływy prezentowane są osobno dla każdej z walut. Domyślne przepływy prezentowane są w walucie PLN. Jeśli klient ma wyłącznie rachunki walutowe to przepływy są prezentowane bez waluty PLN. Wybór/zmiana waluty następuje poprzez przycisk [FILTROWANIE] dostępny w nagłówku miniaplikacji. Użytkownik ma także możliwość filtrowania danych, według których prezentowane są przepływy. Dostępne są następujące filtry:

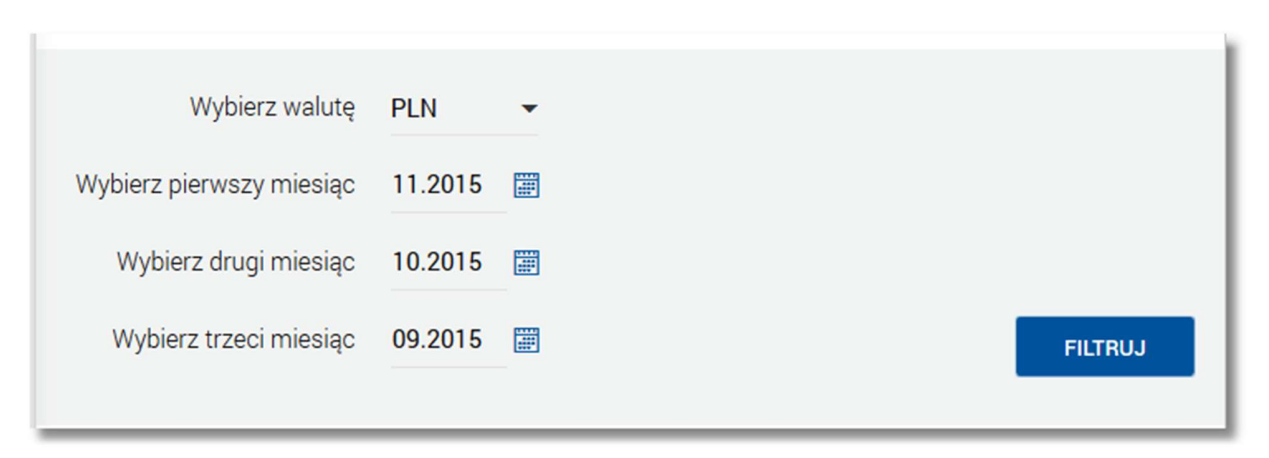

- Wybierz walutę umożliwia wskazanie waluty (z dostępnej w polu listy), dla której ma zostać zaprezentowany bilans przepływów,
- Wybierz miesiące do porównania zawiera 3 pola do określenia miesięcy, dla których ma zostać wyświetlone porównanie, odpowiednio:
  - o pierwszego miesiąca (pierwszego na liście),
  - o drugiego miesiąca (drugiego na liście),
  - o trzeciego miesiąca (trzeciego na liście).

Użytkownik ma możliwość manualnego wprowadzenia miesiąca i roku lub korzystając z podpowiedzi ikony kalenda-

rza 🕮 . Wybranie ikony kalendarza powoduje otwarcie okna **Wybierz datę** do wskazania miesiąca, za który ma zostać zaprezentowany bilans:

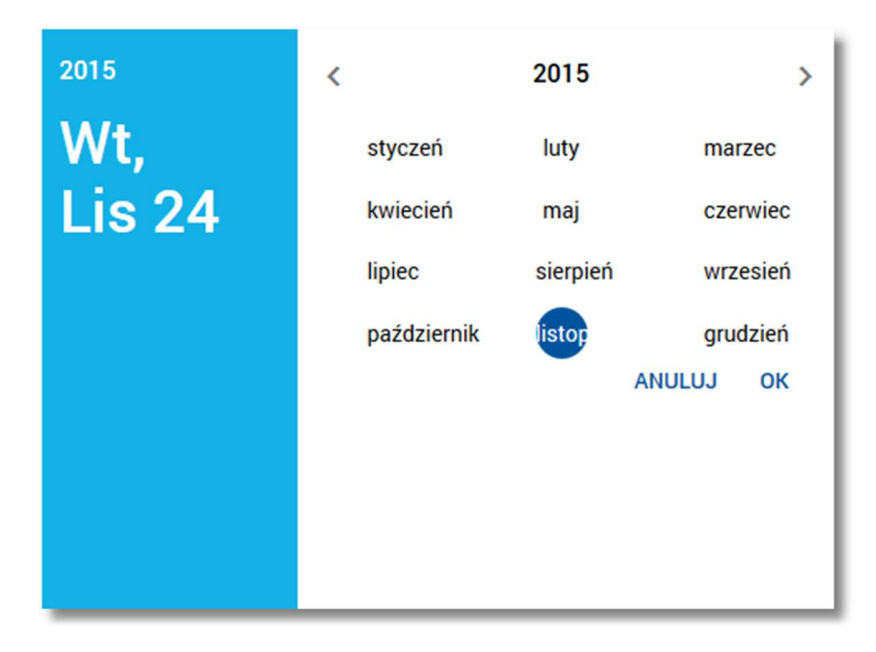

Po wybraniu miesiąca zostaje on automatycznie wstawiony do pola na formularzu (w formacie MM.RRRR). Zmianę roku (przejście do poprzedniego, następnego) umożliwiają odpowiednio przyciski 🔨 , 🔪.

Szybkie usunięcie wszystkich wprowadzonych na formularzu kryteriów wyszukiwania umożliwia przycisk [WYCZYŚĆ], która pojawia się w momencie określenia pierwszego filtra.

Po określeniu kryteriów filtrowania listy należy wybrać przycisk [FILTRUJ]. Prezentacja przepływów zostanie wówczas ograniczona do miesięcy i walut, które zawierają się w podanych przez użytkownika warunkach filtrowania.

Page5

Wybór przepływu (poprzez kliknięcie w rekord na liście) umożliwia wyświetlenie dodatkowych informacji:

| styczeń 2016<br>Bilans: 2 546,74 P               | LN                             |                         | Przychody<br>2 600,80 PLN            | Wydatki<br><b>54,06</b> PLN |
|--------------------------------------------------|--------------------------------|-------------------------|--------------------------------------|-----------------------------|
| Saldo początkowe:<br>Saldo końcowe:<br>Kategorie | 33 852,25 PLN<br>36 398,99 PLN |                         |                                      |                             |
|                                                  |                                | Przelew<br>2 600,80 PLN | Przelew<br>30,00 PLN                 |                             |
|                                                  |                                |                         | Płatność ZUS<br>10,06 PLN            |                             |
|                                                  |                                |                         | Opłaty i prowizje<br><b>8,00</b> PLN |                             |
|                                                  |                                |                         | NADAV                                | VCY ODBIORCY SZCZEGÓŁY      |

- Saldo początkowe kwota wraz z walutą salda początkowego dla wybranego miesiąca,
- Saldo końcowe kwota wraz z walutą salda końcowego dla wybranego miesiąca,
- Kategorie kategorie przepływów,
- przycisk [SZCZEGÓŁY] przenosi użytkownika do okna Szczegóły miesiąca umożliwiającego przeglądanie wszystkich typów przepływów w podziale na przychody i wydatki.
- przycisk [NADAWCY] przenosi użytkownika do listy przepływów (wszystkich typów) z danego miesiąca, pogrupowanych po nadawcach (w szczególności po rachunku) - analogicznie do linku SZCZEGÓŁY dostępnego z poziomu szczegółów przepływów w sekcji Nadawcy,
- przycisk [ODBIORCY] przenosi użytkownika do listy przepływów (wszystkich typów) z danego miesiąca, pogrupowanych po odbiorcach (w szczególności po rachunku) - analogicznie do linku SZCZEGÓŁY dostępnego z poziomu szczegółów przepływów w sekcji Odbiorcy.

Ponowne kliknięcie w pozycję na liście powoduje zwinięcie informacji dodatkowych prezentowanych dla wybranej pozycji przepływów.

Wybór przycisku [KONFIGURUJ] dostępnego nad listą przepływów umożliwia konfigurację miniaplikacji Przepływy.

Znajdująca się w nagłówku miniaplikacji ikona 🔼 umożliwia otwarcie pulpitu, a tym samym zamknięcie miniaplikacji.

### 5. PRZEGLĄDANIE INFORMACJI SZCZEGÓŁOWYCH O PRZEPŁYWACH W MIESIĄCU

Aby przejść do informacji szczegółowych na temat przepływów w wybranym miesiącu należy z poziomu podsumowania przepływów dla wybranego miesiąca pozycji przepływów wskazać opcję *SZCZEGÓŁY*.

Page6

| <b>styczeń 2016</b><br>Bilans: <b>2 546,74</b> PL | .N                             |                         | Przychody<br>2 600,80 PLN            | Wydatki<br><b>54,06</b> PLN |           |
|---------------------------------------------------|--------------------------------|-------------------------|--------------------------------------|-----------------------------|-----------|
| Saldo początkowe:<br>Saldo końcowe:               | 33 852,25 PLN<br>36 398,99 PLN |                         |                                      |                             |           |
| Kategorie                                         |                                |                         |                                      |                             |           |
|                                                   |                                | Przelew<br>2 600,80 PLN | Przelew<br>30,00 PLN                 |                             |           |
|                                                   |                                |                         | Płatność ZUS<br>10,06 PLN            |                             |           |
|                                                   |                                |                         | Opłaty i prowizje<br><b>8,00</b> PLN |                             |           |
|                                                   |                                |                         | NADAW                                | ODBIORCY                    | SZCZEGÓŁY |

### Wyświetlane jest wówczas okno Szczegóły miesiąca:

|            |                | ×            |
|------------|----------------|--------------|
| Szcze      | egóły miesiąca |              |
| styczeń 20 | 016            |              |
| Przychody  | •              | Q            |
| Przelew    |                | 2 600,80 PLN |

Prezentowana jest lista typów operacji składających się na miesięczne przepływy (odrębnie dla przychodów, odrębnie wydatków). Użytkownik ma możliwość przechodzenia między poszczególnymi zakładkami (*Przychody, Wydatki*) wybierając ikonę 🔨 dostępną w polu nad listą typów operacji.

Page7

| Szczegóły miesiąca<br>styczeń 2016 | ×         |
|------------------------------------|-----------|
| Przychody                          | Q         |
| F Wydatki                          | 30,00 PLN |
| Płatność ZUS                       | 10,06 PLN |
| Opłaty i prowizje                  | 8,00 PLN  |
| Inny                               | 5,00 PLN  |
| Płatność US                        | 1,00 PLN  |

Kliknięcie na wybrana pozycję z listy powoduje wyświetlenie dodatkowych informacji na temat:

| Szczegóły miesiąca<br>styczeń 2016 | ×                |
|------------------------------------|------------------|
| Wydatki                            | Q                |
| Przelew                            | <b>30,00</b> PLN |
| Liczba transakcji: 3<br>Odbiorcy   |                  |
| ShopOnLine e-sklep                 | <b>30,00</b> PLN |
|                                    | SZCZEGÓŁY        |
| Płatność ZUS                       | 10,06 PLN        |
| Opłaty i prowizje                  | 8,00 PLN         |
| Inny                               | 5,00 PLN         |
| Płatność US                        | 1,00 PLN         |

- liczby transakcji danego typu Liczba transakcji,
- listy nadawców/odbiorców zrealizowanych operacji wraz z sumą kwot operacji (pogrupowanych według nadawcy/odbiorcy) - Nadawcy/Odbiorcy wraz z linkiem <u>SZCZEGÓŁY</u> - umożliwiającym przejście do listy wszystkich nadawców/odbiorców.

| ÷                  | ×            |
|--------------------|--------------|
| Nadawcy            |              |
| luty 2016, Przelew |              |
|                    | ۹            |
| JAN TEST           | 1 750,28 PLN |

|                       | ×                |
|-----------------------|------------------|
| Odbiorcy              |                  |
| styczeń 2016, Przelew |                  |
|                       | ۹                |
| ShopOnLine e-sklep    | <b>30,00</b> PLN |
|                       |                  |

Na liście prezentowane są informacje na temat nadawcy bądź odbiorcy oraz kwota przelewu.

W przypadku, gdy nazwa nadawcy lub odbiorcy nie jest znana, wówczas prezentowana jest opisowa nazwa typu operacji przypisana do danej transakcji. Dla operacji nie posiadających rachunku drugiej strony prezentowana jest informacja: "Odbiorca operacji gotówkowej" / "Nadawca operacji gotówkowej". Poniżej zaprezentowano przykładowy ekran:

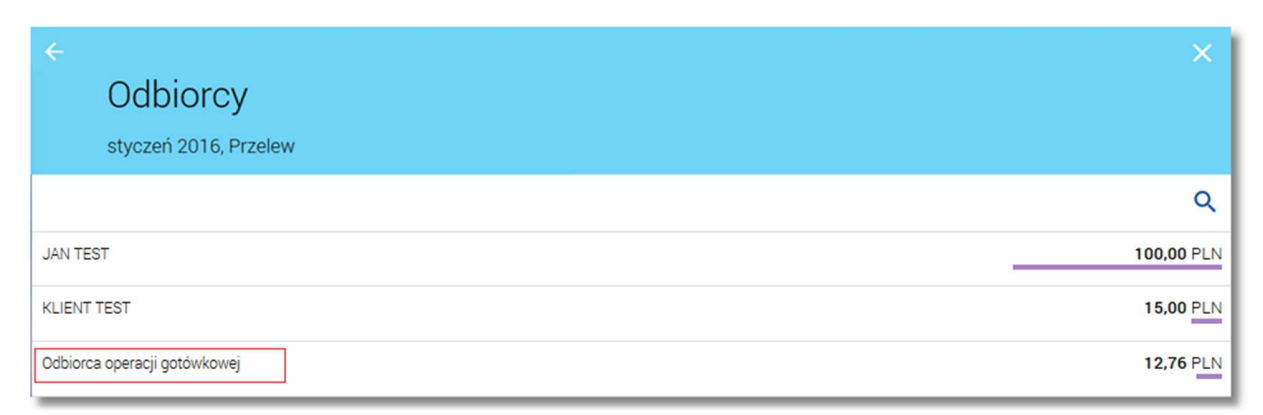

Kliknięcie w pozycję nadawcy/odbiorcy na liście powoduje wyświetlenie dodatkowych informacji:

#### Page10

| ←<br>Nadawcy<br>luty 2016, Przele               | /<br>w                   | ×            |
|-------------------------------------------------|--------------------------|--------------|
|                                                 |                          | Q            |
| JAN TEST                                        |                          | 1 750,28 PLN |
| Liczba transakcji: 5<br>Numer rachunku: 41 8707 | 0006 0000 7184 2000 0003 | TRANSAKCJE   |

| ←<br>Odbiorcy<br>styczeń 2016, Przelew                                   | ×                |
|--------------------------------------------------------------------------|------------------|
|                                                                          | Q                |
| ShopOnLine e-sklep                                                       | <b>30,00</b> PLN |
| Liczba transakcji: 1<br>Numer rachunku: 49 1560 0013 2211 0000 5180 0001 | TRANSAKCJE       |

- Liczba transakcji liczba zrealizowanych transakcji,
- Numer rachunku numer rachunku w formacie NRB.

Wybór przycisku [TRANSAKCJE] dostępnego na formatce *Odbiorcy* lub *Nadawcy* umożliwia wyświetlenie listy transakcji dla agregowanych danych przepływu w ramach danego odbiorcy lub nadawcy.

Lista przepływów dla wybranego miesiąca może być także pogrupowana według nadawcy/odbiorcy. Dla każdej pozycji prezentowana jest łączna kwota operacji oraz dodatkowo w sekcji rozwijanej liczba zrealizowanych transakcji.

| System umożliwia filtrowanie listy po wybraniu ikony | znajdującej się nad listą, a następnie po wpisaniu danych |
|------------------------------------------------------|-----------------------------------------------------------|
| w polu wyszukiwania:                                 |                                                           |

| Wpisz szukany tekst | × |
|---------------------|---|
|                     |   |

System filtruje listę już po wpisaniu pierwszej litery/cyfry/znaku.

Wielkość liter nie ma znaczenia. System nie wyświetli żadnego wyniku wyszukiwania w sytuacji, gdy nie znajdzie wprowadzonej w polu wyszukiwania treści.

5.1. LISTA TRANSAKCJI WCHODZĄCYCH W SKŁAD AGREGACJI

Dla agregowanych danych przepływu w ramach danego odbiorcy lub nadawcy możliwe jest przejście na listę przedstawiającą zbiór transakcji wchodzących w skład agregacji poprzez przycisk [TRANSAKCJE].

Transakcje prezentowane są zawsze z perspektywy kontekstu, który doprowadził do danej listy co oznacza, że rachunek wyświetlany w nagłówku listy jest rachunkiem obciążanym lub uznawanym dla danego zbioru.

Podsumowanie prezentowane na liście obejmuje swoim zakresem widoczny zbiór danych.

| ←<br>Lista operacji<br>kwiecień 2008 , 84 8809 ( | 005 2001 0001 8409 0001                                | ×                        |
|--------------------------------------------------|--------------------------------------------------------|--------------------------|
| Data księgowania<br>07.04.2008                   | Nadawca<br>FIRMA TEST<br>Opis operacii<br>TEST         | Kwota<br>22,21 PLN       |
| Data księgowania<br>07.04.2008                   | Nadawca<br>FIRMA TEST<br>Opis operacji<br>Opis testowy | Kwota<br><b>0,04</b> PLN |
| Data księgowania<br>07.04.2008                   | Nadawca<br>FIRMA TEST<br>Opis operacji<br>Opis testowy | Kwota<br>0,03 PLN        |
| Data księgowania<br>07.04.2008                   | Nadawca<br>FIRMA TEST<br>Opis operacji<br>TEST         | Kwota<br><b>0,05</b> PLN |
| Data księgowania<br>07.04.2008                   | Nadawca<br>FIRMA TEST<br>Opis operacji<br>Opis testowy | Kwota<br>11,21 PLN       |
| Suma                                             |                                                        | 33,54 PLN                |

Kliknięcie w obszar wybranej transakcji powoduje wyświetlenie dodatkowych informacji na temat transakcji:

Page12

| ←<br>Lista opera<br>styczeń 2008 , 22 83      | ICji<br>707 0006 0000 4864 3000 0009                                             | ×                   |
|-----------------------------------------------|----------------------------------------------------------------------------------|---------------------|
| Data księgowania<br>31.01.2008                | Nadawca<br>TEST JAN<br>UL. TESTOWA 1/1<br>00-111 MIASTO<br>Opis operacji<br>test | Kwota<br>100,00 PLN |
| Typ operacji<br>Rachunek<br>Saldo po operacji | Przelew<br>44 8707 0006 0000 4864 3000 0001<br>100,00 PLN                        |                     |
| Suma                                          |                                                                                  | 100,00 PLN          |

# 6. KONFIGURACJA PRZEPŁYWÓW

Wybór przycisku [KONFIGURUJ] dostępnego nad listą przepływów umożliwia konfigurację miniaplikacji **Przepływy**. Użytkownik ma możliwość określenia rachunków obciążanych, które nie będą uwzględniane w zestawieniu. Wybór przycisku [KONFIGURUJ] przenosi na formularz, na którym zaprezentowane są wszystkie rachunki, do których użyt-kownik ma dostęp.

Formularz Konfiguracja przepływów podzielony jest na dwie sekcje:

- Rachunki uwzględniane w zestawieniu,
- Rachunki usunięte z zestawienia.

Page13

| ←<br>Konfiguracja przepływów                      | X<br>ZAPISZ |
|---------------------------------------------------|-------------|
| Rachunki uwzględniane w zestawieniu               |             |
| 33 8707 0006 0000 4864 3000 0005 Rachunek Testowy | -           |
| 73 8707 1032 0403 1192 3004 0004 POL-konto        | -           |
| 44 8707 0006 0000 4864 3000 0001 Rachunek bieżący | -           |
| 17 8707 0006 0000 4864 3000 0002 Rachunek MB      | _           |
| 11 8707 0006 0000 4864 3000 0013                  | -           |
| 66 8707 0006 0000 5249 3004 0006 POL - konto      | -           |
| 81 8707 0006 0000 5249 3004 0027 POL-konto        | -           |
| Rachunki usunięte z zestawienia                   |             |
| 22 8707 0006 0000 4864 3000 0009                  | +           |
| 76 8707 0006 0000 4864 3000 0007                  | +           |

Rachunki można przenosić między sekcjami wykorzystując przyciski plus + oraz minus -. Konfigurację należy zapisać poprzez przycisk [ZAPISZ] w nagłówku formatki. Konfiguracja uwzględniana jest w kontekście użytkownika, który jej dokonał.